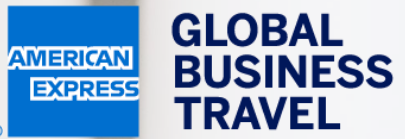

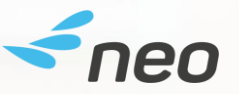

### HUR DU BOKAR ETT TÅG ELLER FLYG Neo användarguide – 20.1

American Express Global Business Travel (GBT) is a joint venture that is not wholly owned by American Express Company or any of its subsidiaries (American Express). "American Express Global Business Travel," "American Express," and the American Express logo are trademarks of American Express and are used under limited license. TRAVEL

EXPENSE

Mr Sherlock Watson (?) Working for vourself

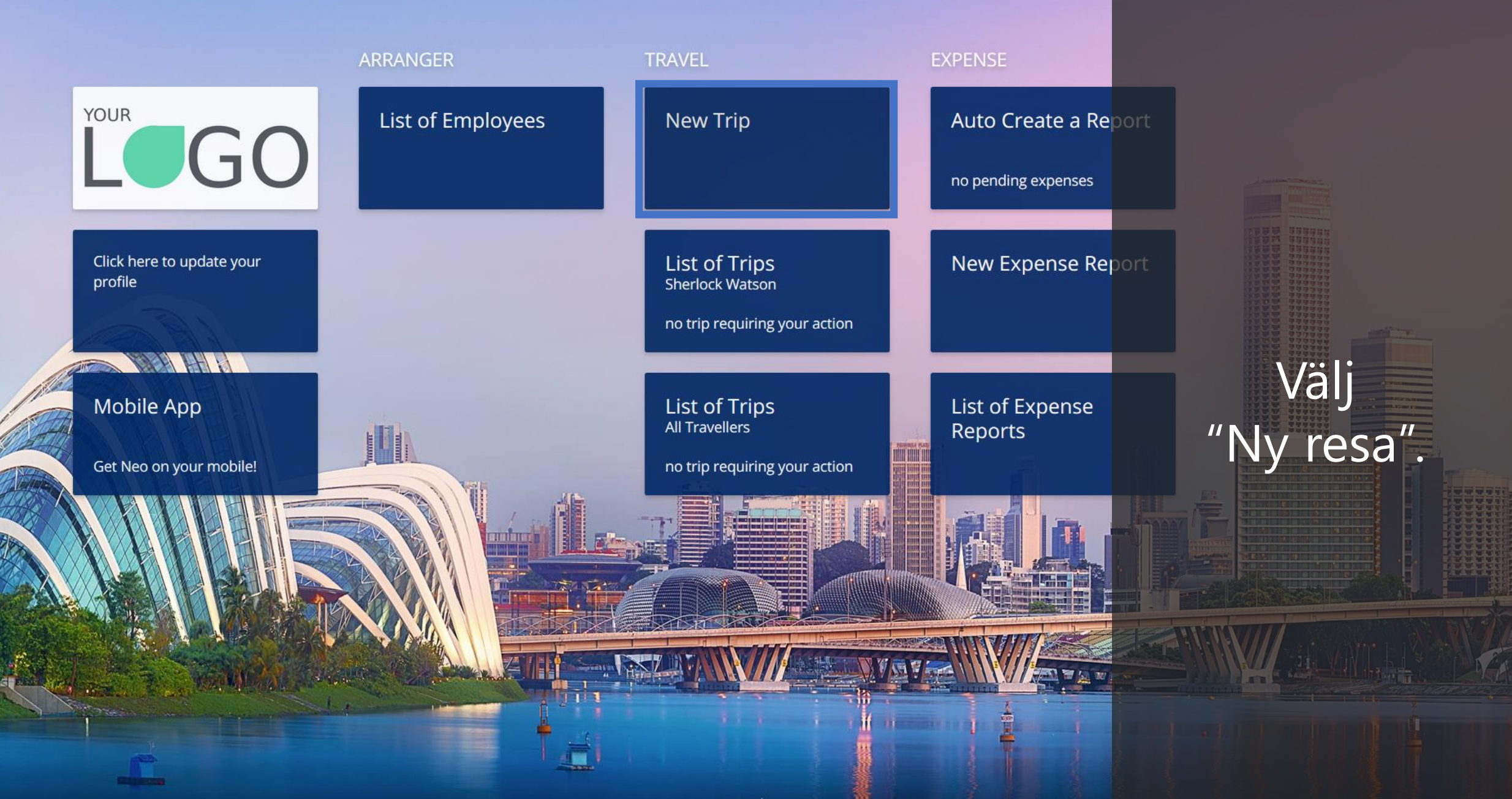

Mr Sherlock Watson (?) Working for vourself

Powered by **<neo** 

Flight/Train

Hotel Car Door to Door

### Where are you travelling to?

Round Trip
 One-way

#### FROM Enter a location

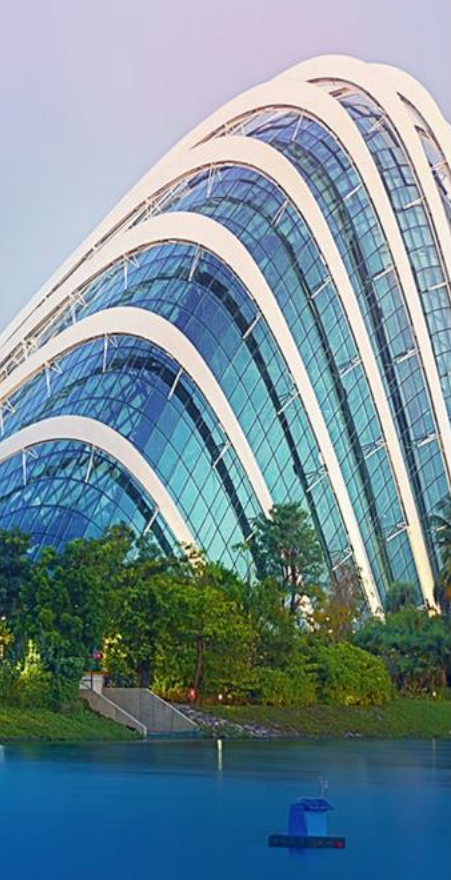

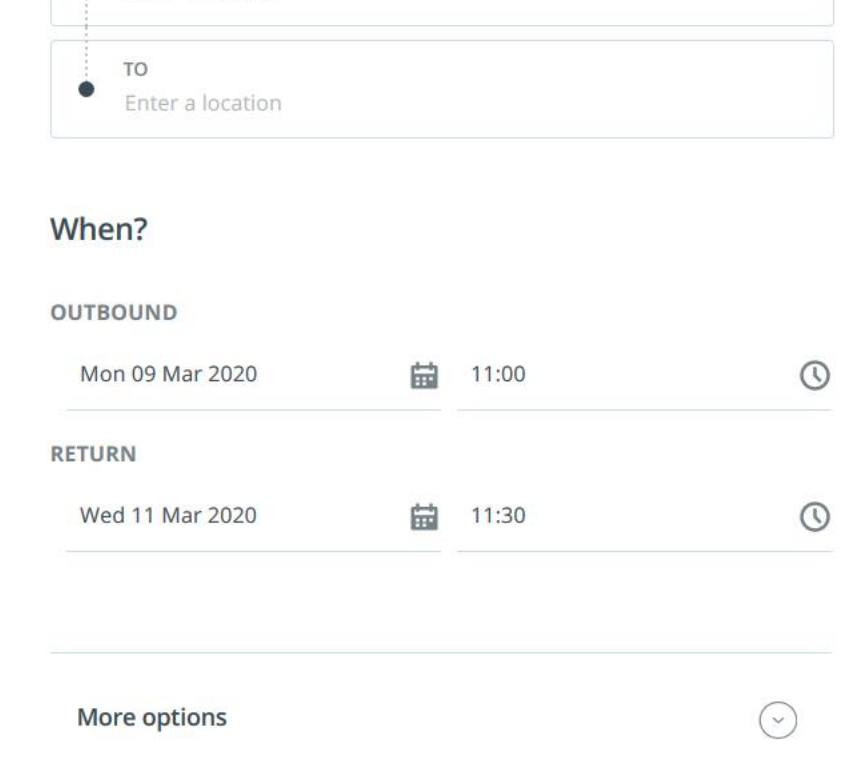

### **Recent Trips** Pick your travel dates and we'll rebook the exact same trip. TRAVELODGE HEATHROW TERMI NAL 5 09/03/2020 D 09 March - 11 March Church St, Staines-upon-Thames, Välj Staines TW18, UK 09/03/2020 D 09 March - 11 March Fliken "Flyg/Tåg" 78 Avenue Pierre Grenier, 92100 Boulogne Sur Seine, France 09/0 högst upp på 3/2020 09 March - 11 March söksidan.

Mr Sherlock Watson

(?)

D

DL

Flight/Train Door to Door Hotel Car

#### Where are you travelling to?

Round Trip
 One-way

### FROM

TO Enter a location

#### **Recent Trips**

Pick your travel dates and we'll rebook the same trip.

#### TRAVELODGE HEATHROW TERMI NAL 5 09/03/2020 09 March - 11 March

Church St, Staines-upon-Thames, Staines TW18, UK 09/03/2020 09 March - 11 March

78 Avenue Pierre Grenier, 92100 Boulogne Sur Seine, France 09/0 3/2020

09 March - 11 March

### Ange från/till för din utresa och hemresa.

### Skriv stad, flygplats/tågstation eller egna kontor.

( )

Xr Sherlock Watson Working for yourself ?

Powered by **<neo** 

id.

Door to Door Flight/Train Hotel Car

### Where are you travelling to?

Round Trip
 One-way

| 3 | FROM             |
|---|------------------|
|   | Enter a location |
|   | то               |
|   | Enter a location |

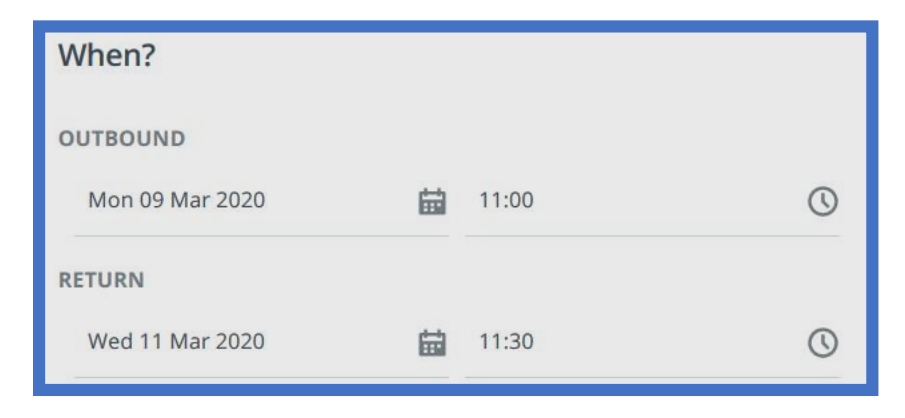

More options

| Recent Trips                                                                                        |                         |                   |
|----------------------------------------------------------------------------------------------------|-------------------------|-------------------|
| Pick your travel dates and we'll reboo<br>same trip.                                                | k the exact             |                   |
| TRAVELODGE HEATHROW TERMI<br>NAL 5 09/03/2020<br>09 March - 11 March                                | Duplicate               |                   |
| Church St, Staines-upon-Thames,<br>Staines TW18, UK 09/03/2020<br>09 March - 11 March               | Duplicate               |                   |
| 78 Avenue Pierre Grenier, 92100<br>Boulogne Sur Seine, France 09/0<br>3/2020<br>09 March - 11 March | <sup>Duplicate</sup> da | Välj<br>tum och t |
|                                                                                                    | <u>See all trips</u>    |                   |

Mr Sherlock Watson Working for yourself Powered by **<neo** 

Flight/Train Hotel Car 🕹 Door to Door

# Bokar du ofta samma resa?

# Här hittar du listan med dina senaste resor.

When?

Välj "Kopiera" för att boka o samma resa igen.

#### Recent Trips

Pick your travel dates and we'll rebook the exact same trip.

TRAVELODGE HEATHROW TERMI NAL 5 09/03/2020 09 March - 11 March

Church St, Staines-upon-Thames, Staines TW18, UK 09/03/2020 Duplicate

78 Avenue Pierre Grenier, 92100 Boulogne Sur Seine, France 09/0 3/2020

Duplicate

Duplicate

09 March - 11 March

See all trips

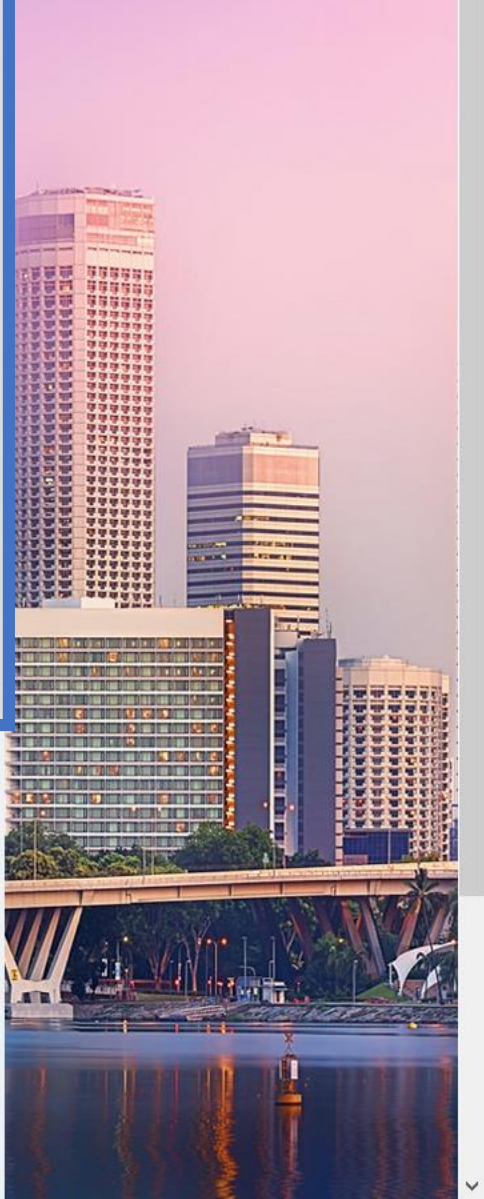

More options

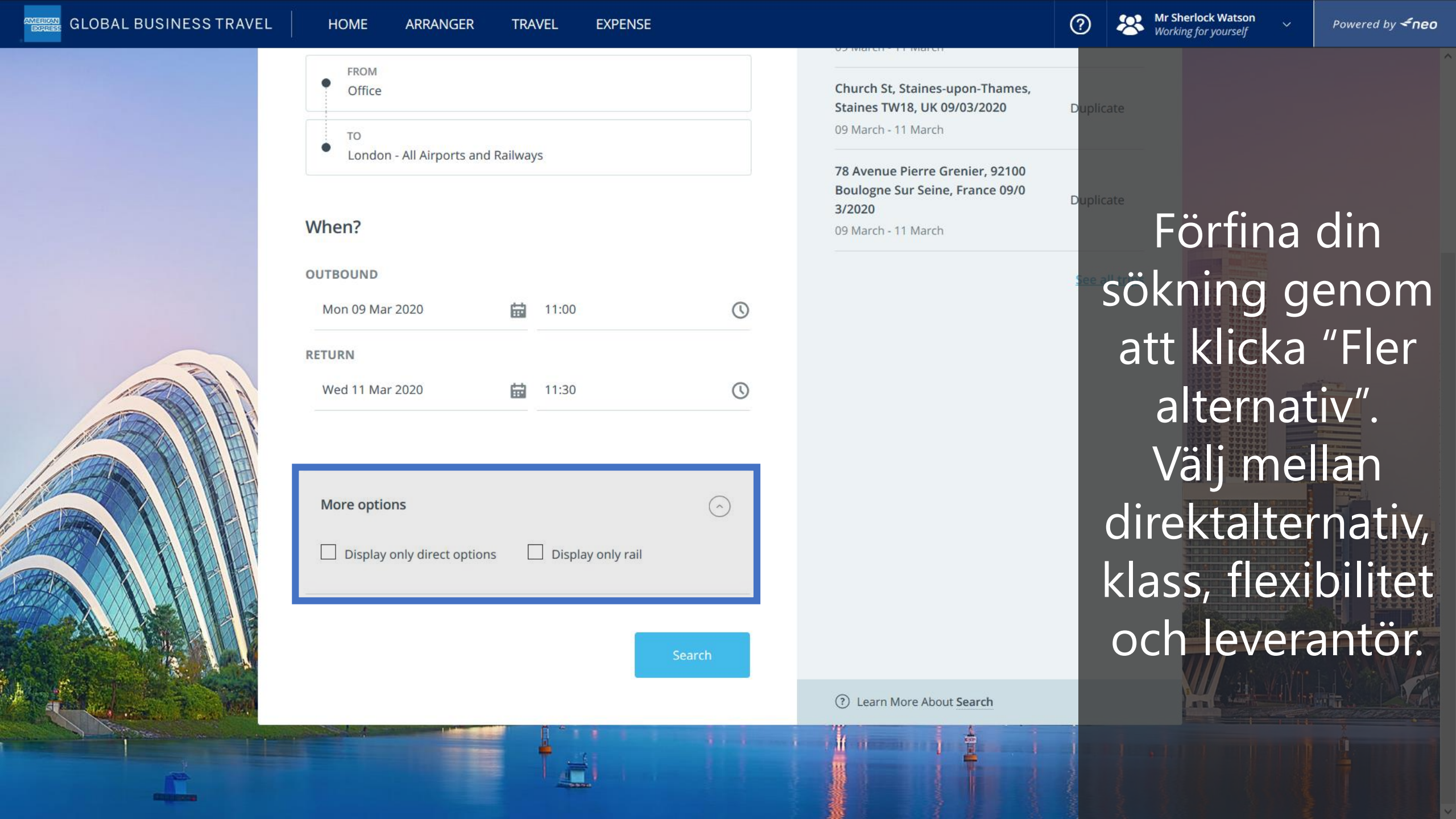

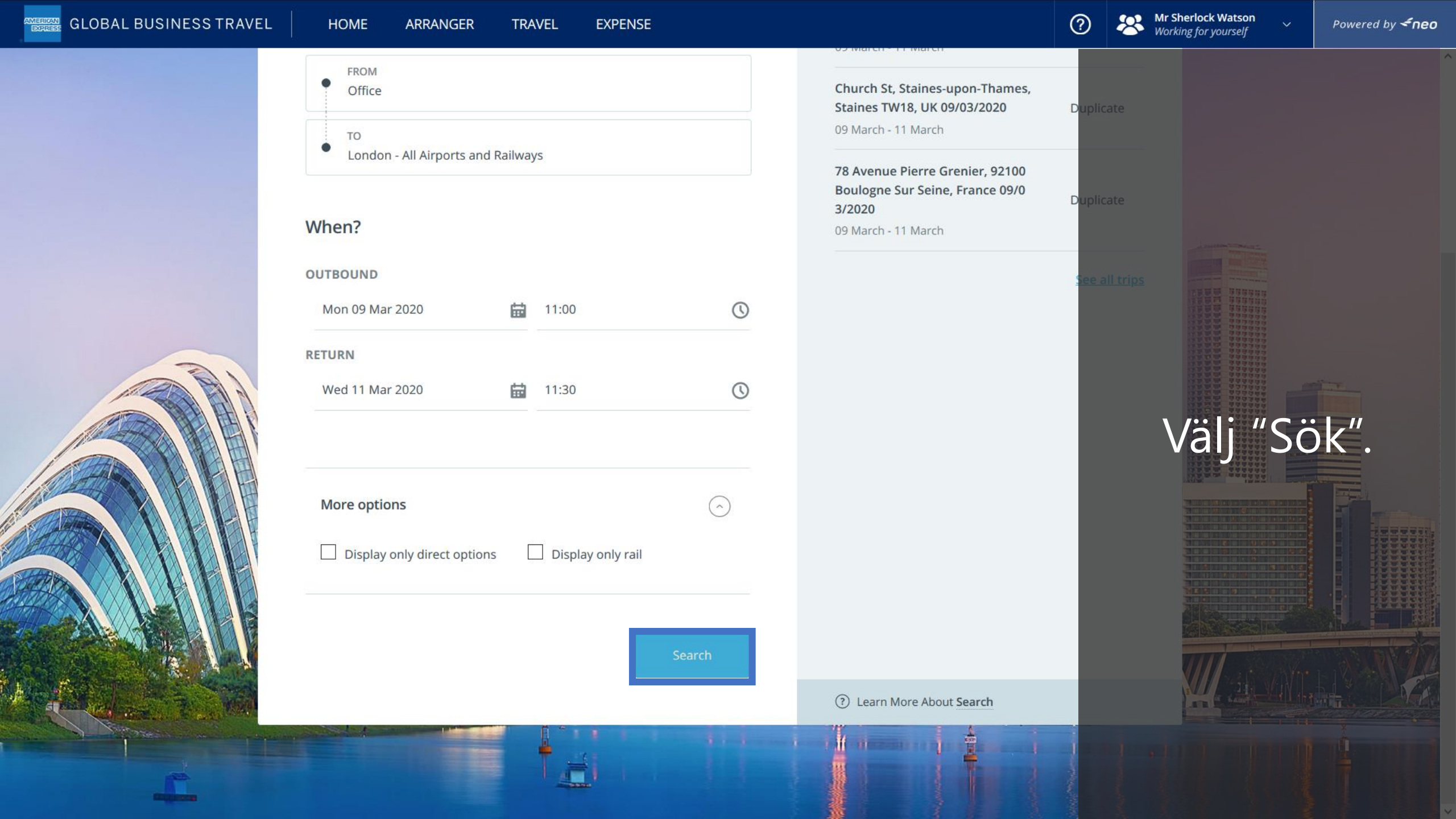

| GLOBAL BUS                                   | INESS TRAVEL HOME AF                                            | RRANGER TRAVEL                   | EXPENSE                          |                           |                                                                                      | Mr Sheriock Watson     Powered by <neo for="" th="" working="" yourself<=""></neo> |
|----------------------------------------------|-----------------------------------------------------------------|----------------------------------|----------------------------------|---------------------------|--------------------------------------------------------------------------------------|------------------------------------------------------------------------------------|
| Transport Resu<br>Current search: Office, Me | <b>lts</b><br>on, 9 Mar — London - All Airports and Railways, V | Wed, 11 Mar <u>Edit search</u>   |                                  |                           |                                                                                      | ×                                                                                  |
| Stops 🗸 Com                                  | panies V Price V Airport/Station                                | Connections v                    | Compliant only                   |                           |                                                                                      | Clear Filters                                                                      |
| Outbound (72)                                |                                                                 |                                  |                                  |                           | 🕒 Return                                                                             | Filtrera                                                                           |
|                                              | Recommended<br>Vueling, £47                                     | British Airways,                 | 9 Mar - 07:00                    | Sastest<br>Vueling, 1h 5m | \$                                                                                   | cheapest<br>Vueling, E47<br>Sökresultatet<br>efter antal                           |
|                                              | vueling <sup>*</sup> <sup>VY 8778</sup>                         | <b>12:10</b> (CDG)<br>Mon, 9 Mar | 12:15 (LGW)<br>Mon, 9 Mar        | 1h 5m<br>Non-stop         | Basic Fare<br>Economy (Y)<br>(♥) Web Fare<br><u>Change Fare/class</u><br>(♥) ♥ ↓ ↓ ↓ | leverantörer,                                                                      |
|                                              | vueling <sup>•</sup> <sup>VY 8772</sup>                         | <b>20:35</b> (CDG)<br>Mon, 9 Mar | <b>20:40</b> (LGW)<br>Mon, 9 Mar | <b>1h 5m</b><br>Non-stop  | Basic Fare<br>Economy (Y)<br>Web Fare<br>Change Fare/class                           | flygplats/tåg-<br>station, antal<br>byten och/eller                                |
|                                              | U2 7420                                                         | <b>17:20</b> (CDG)<br>Mon, 9 Mar | <b>17:25</b> (SEN)<br>Mon, 9 Mar | <b>1h 5m</b><br>Non-stop  | Standard<br>Economy (Y)<br>Web Fare<br>Change Fare/class                             | resepolicy.                                                                        |
|                                              | easyJet U2 2436                                                 | 14:10 (CDG)                      | 14:25 (LTN)                      | 1h 15m                    | Standard<br>Economy (Y)                                                              | £58<br>Round Trip                                                                  |

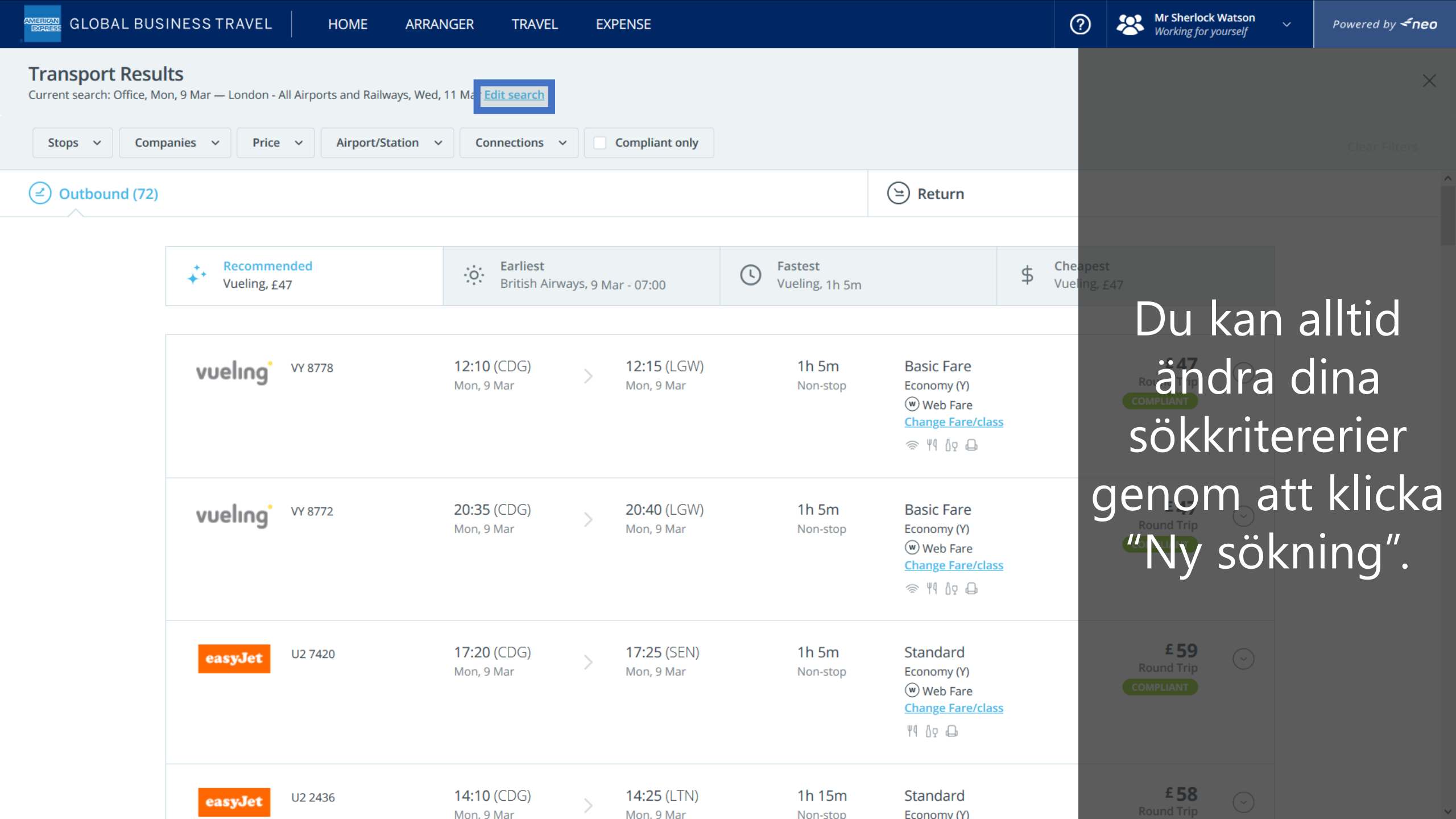

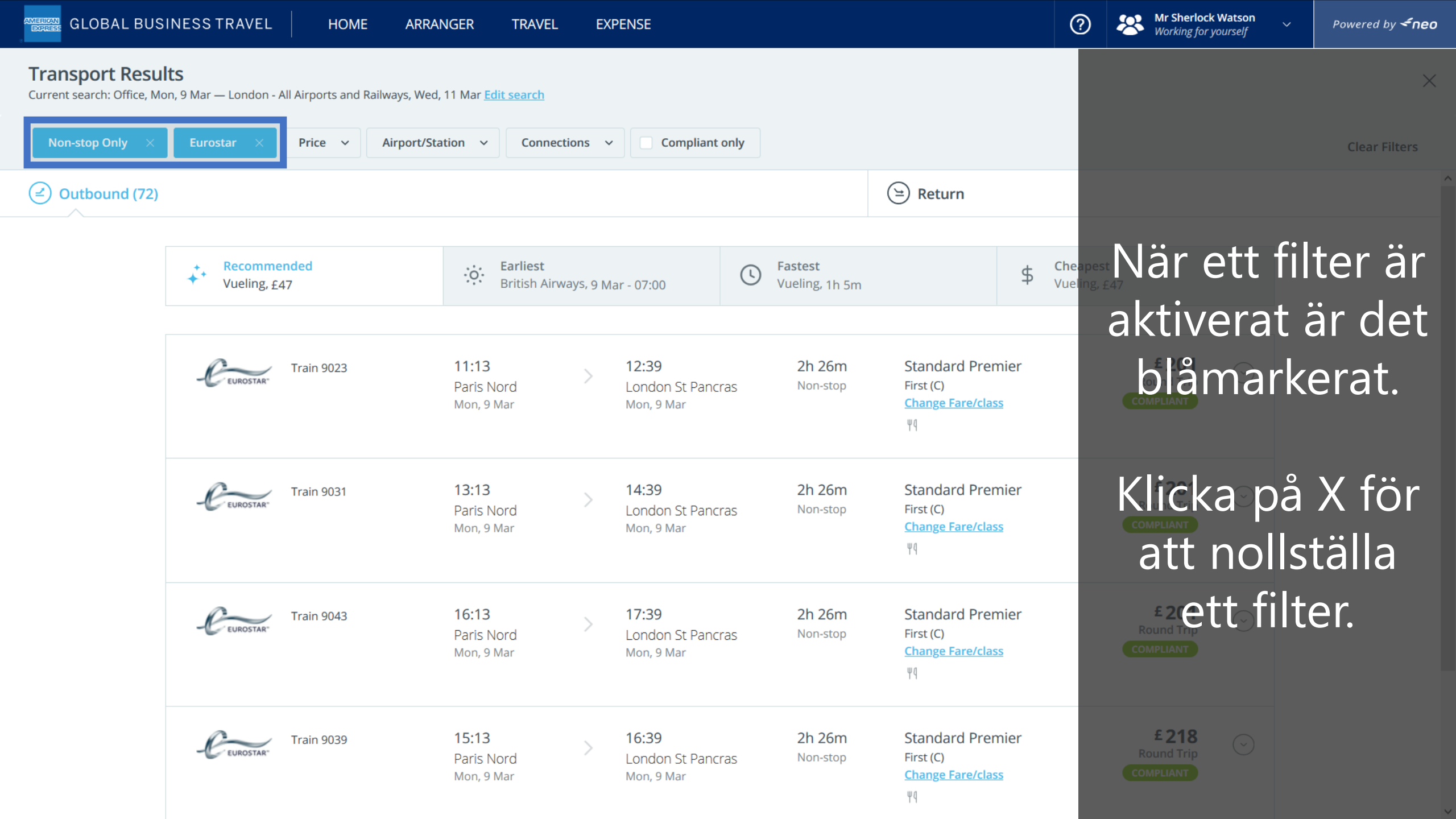

| GLOBAL BUS             | INESS TRAVEL HOME ARRA                                            | ANGER TRAVEL EX                   | XPENSE                                                 | (                                                                | ? Ar Sherlock Watson       ✓         Working for yourself       ✓ |
|------------------------|-------------------------------------------------------------------|-----------------------------------|--------------------------------------------------------|------------------------------------------------------------------|-------------------------------------------------------------------|
| Transport Resul        | <b>lts</b><br>on, 9 Mar — London - All Airports and Railways, Wed | l, 11 Mar <u>Edit search</u>      |                                                        |                                                                  | ×                                                                 |
| Non-stop Only $~	imes$ | Eurostar × Price ~ Airport/St                                     | ation v Connections               | ✓ Compliant only                                       | _                                                                | Clear Filters                                                     |
| Outbound (72)          |                                                                   |                                   |                                                        | 🕒 Return                                                         | /                                                                 |
|                        | Recommended<br>Vueling, £47                                       | British Airways, 9 N              | Mar - 07:00 Fastest<br>Vueling, 1h 5m                  | \$ Che<br>Vue                                                    | <sup>apest</sup><br><sup>Ing. 547</sup> Innan du kan              |
|                        | Frain 9023                                                        | 11:13<br>Paris Nord<br>Mon, 9 Mar | 12:392h 26mLondon St PancrasNon-stopMon, 9 Mar         | Standard Premier<br>First (C)<br><u>Change Fare/class</u><br>४११ | välja hemrese-<br>alternativ måste                                |
|                        | Train 9031                                                        | 13:13<br>Paris Nord<br>Mon, 9 Mar | 14:392h 26mLondon St PancrasNon-stopMon, 9 MarNon-stop | Standard Premier<br>First (C)<br><u>Change Fare/class</u><br>४११ | alternativ för din                                                |
|                        | Frain 9043                                                        | 16:13<br>Paris Nord<br>Mon, 9 Mar | 17:392h 26mLondon St PancrasNon-stopMon, 9 MarNon-stop | Standard Premier<br>First (C)<br><u>Change Fare/class</u><br>४१  |                                                                   |
|                        | Train 9039                                                        | 15:13<br>Paris Nord<br>Mon, 9 Mar | 16:392h 26mLondon St PancrasNon-stopMon, 9 MarNon-stop | Standard Premier<br>First (C)<br><u>Change Fare/class</u><br>४११ | £218<br>Round Trip<br>COMPLIANT                                   |

| GLOBAL BUSINESS TRAVEL HOME                                                                       | ARRANGER TRAVEL                                                                                                    | EXPENSE                                    |                                                    | (                                                                                                    | Mr Sherlock Watson           Working for yourself | Powered by <b><neo< b=""></neo<></b> |
|---------------------------------------------------------------------------------------------------|----------------------------------------------------------------------------------------------------|--------------------------------------------|----------------------------------------------------|----------------------------------------------------------------------------------------------------|---------------------------------------------------|--------------------------------------|
| <b>Transport Results</b><br>Current search: Office, Mon, 9 Mar — London - All Airports and Railwa | ys, Wed, 11 Mar <u>Edit search</u>                                                                                                    |                                            |                                                    |                                                                                                    |                                                   | ×                                    |
| Non-stop Only × Eurostar × Price × Air                                                            | rport/Station v Connectio                                                                                                    | ons v Compliant only                       |                                                    |                                                                                                    |                                                   | Clear Filters                        |
| Outbound (72)                                                                                     |                                                                                                    |                                            |                                                    | 🕒 Return                                                                                                    |                                                   |                                      |
| Recommended<br>Vueling, £47                                                                       | Since the second second | ys, 9 Mar - 07:00                          | <b>Fastest</b><br>Vueling, 1h 5m                   | \$ Che<br>Vue                                                                                                    | apest<br>ling, £47                                |                                      |
| CEUROSTAR <sup>®</sup> Train 9023                                                                 | <b>11:13</b><br>Paris Nord<br>Mon, 9 Mar                                                                                                    | > 12:39<br>London St Pancras<br>Mon, 9 Mar | 2h 26m<br>Non-stop                                 | Standard Premier<br>First (C)<br><u>Change Fare/class</u><br>४१                                                                                                    | E 201<br>Round Trip<br>COMPLIANT                  |                                      |
| CEUROSTAR Train 9031                                                                              | <b>13:13</b><br>Paris Nord<br>Mon, 9 Mar                                                                                                    | > 14:39<br>London St Pancras<br>Mon, 9 Mar | 2h 26m<br>Non-stop                                 | Standard Premier<br>First (C)<br><u>Change Fare/class</u><br>४१                                                                                                    | E 201<br>Round Trip<br>COMPLIANT                  |                                      |
| Rekommenderat                                                                                     | Använd<br>(baserat                                                                                                    | gärna sort<br>på ditt före                 | <sup>2h 26m</sup><br>Norstop<br>terings<br>etags r | Standard Premier<br>Stlikarna:<br>Standard (Jerrill): or official of the second standard (Jerrill): or official of the second standard (Jerrill): or official of the second standard (Jerrill): or official of the second standard (Jerrill): or official of the second standard (Jerrill): or official of the second standard (Jerrill): or official of the second standard (Jerrill): or official of the second standard (Jerrill): or official of the second standard (Jerrill): or official of the second standard (Jerrill): or official official offic | E 201<br>Round Trip<br>COMPLIANT<br>Tidigast (er  | nligt                                |
| tidtabell), Shabbas                                                                               | ST (KORTAST                                                                                                    | restia) elle                               | er Billi                                           | gast (billiga                                                                                                    | aste alternat                                     | iven).                               |

) Mr Sherlock Wats Working for yourse

### Transport Results

Current search: Office, Mon, 9 Mar - London - All Airports and Railways, Wed, 11 Mar Edit search

### Klicka på ett alternativ för att se detaljer ...

Clear Filters

|                             |                                       |                                                 |                              | Return                                                          |                                         |
|-----------------------------|---------------------------------------|-------------------------------------------------|------------------------------|-----------------------------------------------------------------|-----------------------------------------|
| Recommended<br>Vueling, £47 | <b>Earliest</b><br>British Airways, 9 | Mar - 07:00                                     | Sector Street Vueling, 1h 5m | \$ Che<br>Vue                                                   | eapest<br>ling, £47                     |
| Frain 9023                  | 11:13<br>Paris Nord<br>Mon, 9 Mar     | <b>12:39</b><br>London St Pancras<br>Mon, 9 Mar | 2h 26m<br>Non-stop           | Standard Premier<br>First (C)<br><u>Change Fare/class</u><br>४१ | <b>£ 201</b><br>Round Trip<br>COMPLIANT |
| Train 9031                  | 13:13<br>Paris Nord<br>Mon, 9 Mar     | <b>14:39</b><br>London St Pancras<br>Mon, 9 Mar | 2h 26m<br>Non-stop           | Standard Premier<br>First (C)<br><u>Change Fare/class</u><br>४१ | E 201<br>Round Trip<br>COMPLIANT        |
| Train 9043                  | 16:13<br>Paris Nord<br>Mon, 9 Mar     | <b>17:39</b><br>London St Pancras<br>Mon, 9 Mar | 2h 26m<br>Non-stop           | Standard Premier<br>First (C)<br><u>Change Fare/class</u><br>४१ | £ 201<br>Round Trip<br>COMPLIANT        |
| Train 9039                  | 15:13<br>Paris Nord<br>Mon, 9 Mar     | <b>16:39</b><br>London St Pancras<br>Mon, 9 Mar | 2h 26m<br>Non-stop           | Standard Premier<br>First (C)<br><u>Change Fare/class</u>       | <b>£218</b><br>Round Trip<br>COMPLIANT  |

Ψq

 $\sim$ 

**Transport Results** 

current search: office, Mon, office, Mon, of

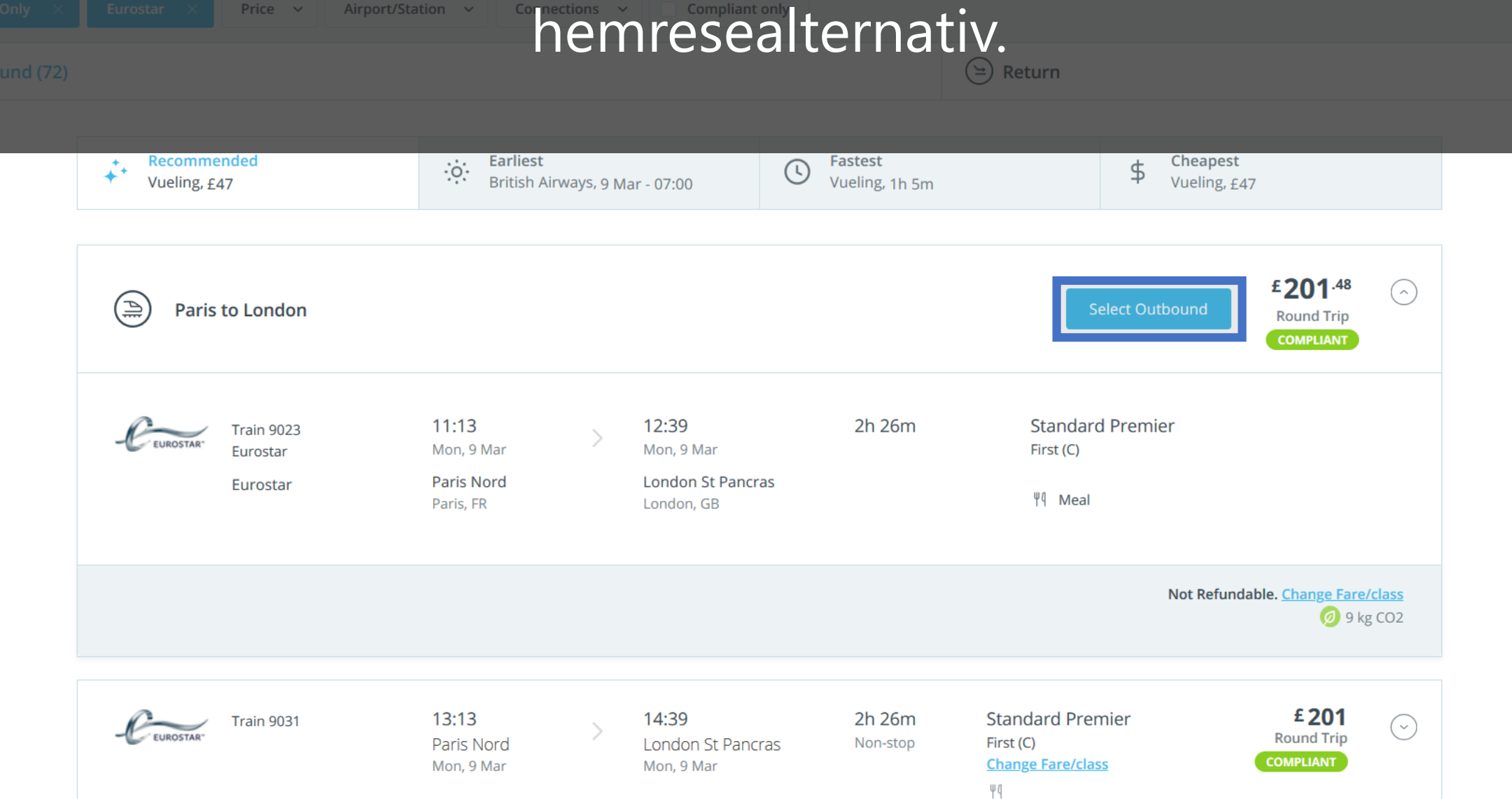

| GLOBAL BUSINES                                               | SSTRAVEL HOME                                           | ARRANGER TRAVEL                                  | EXPENSE                              |                            | 0                                                                  | Mr Sherlock Watson<br>Working for yourself | ✓ Powered by <b>&lt; neo</b> |
|--------------------------------------------------------------|---------------------------------------------------------|--------------------------------------------------|--------------------------------------|----------------------------|--------------------------------------------------------------------|--------------------------------------------|------------------------------|
| <b>Transport Results</b><br>Current search: Office, Mon, 9 M | 1ar — London - All Airports and R                       | ailways, Wed, 11 Mar <u>Edit search</u>          |                                      |                            |                                                                    |                                            | ×                            |
| Stops v Companies                                            | ✓ Price ✓ Airpor                                        | rt/Station v Connections v                       | Compliant only                       |                            |                                                                    |                                            | Clear Filters                |
| -Ceurostar Mon, 9 Mar 11:                                    | :13 (Paris Nord) — 12:39 (Lond                          | don St Pancras) <u>Change</u>                    | Return (5)                           |                            |                                                                    |                                            |                              |
| +                                                            | <ul> <li>Recommended</li> <li>Eurostar, £201</li> </ul> | Earliest<br>Eurostar, 11                         | Mar - 12:24                          | S Fastest Eurostar, 2h 20m | \$ Cheap<br>Eurost                                                 | est<br>ar, <u>£</u> 201                    |                              |
|                                                              | EUROSTAR <sup>®</sup> Train 9032                        | <b>14:22</b><br>London St Pancras<br>Wed, 11 Mar | > 17:51<br>Paris Nord<br>Wed, 11 Mar | 2h 29m<br>Non-stop         | Standard Premier<br>First (C)<br><u>Change Fare/class</u><br>୴୩ ଧହ | E 201<br>Round Trip<br>COMPLIANT           |                              |
|                                                              | FUROSTAR <sup>®</sup> Train 9028                        | <b>13:31</b><br>London St Pancras<br>Wed, 11 Mar | > 16:51<br>Paris Nord<br>Wed, 11 Mar | 2h 20m<br>Non-stop         | Standard Premier<br>First (C)<br><u>Change Fare/class</u><br>॥१    | E 218<br>Round Trip<br>COMPLIANT           |                              |
|                                                              | Ceurostar Train 9036                                    | 15:31<br>London St Pancras                       | 19:00<br>Paris Nord                  | 2h 29m<br>Non-stop         | Standard Premier<br>First (C)                                      | £201                                       |                              |
|                                                              |                                                         | O VISAL NU<br>London St Pancras<br>Wed, 11 Mar   | Paris Nord<br>Wed, 11 Mar            | ativ för d                 | ۲۹<br>Iin hemre<br>First (C)<br>Change Fare/class                  | Sa. £ 248<br>Round Trip                    |                              |

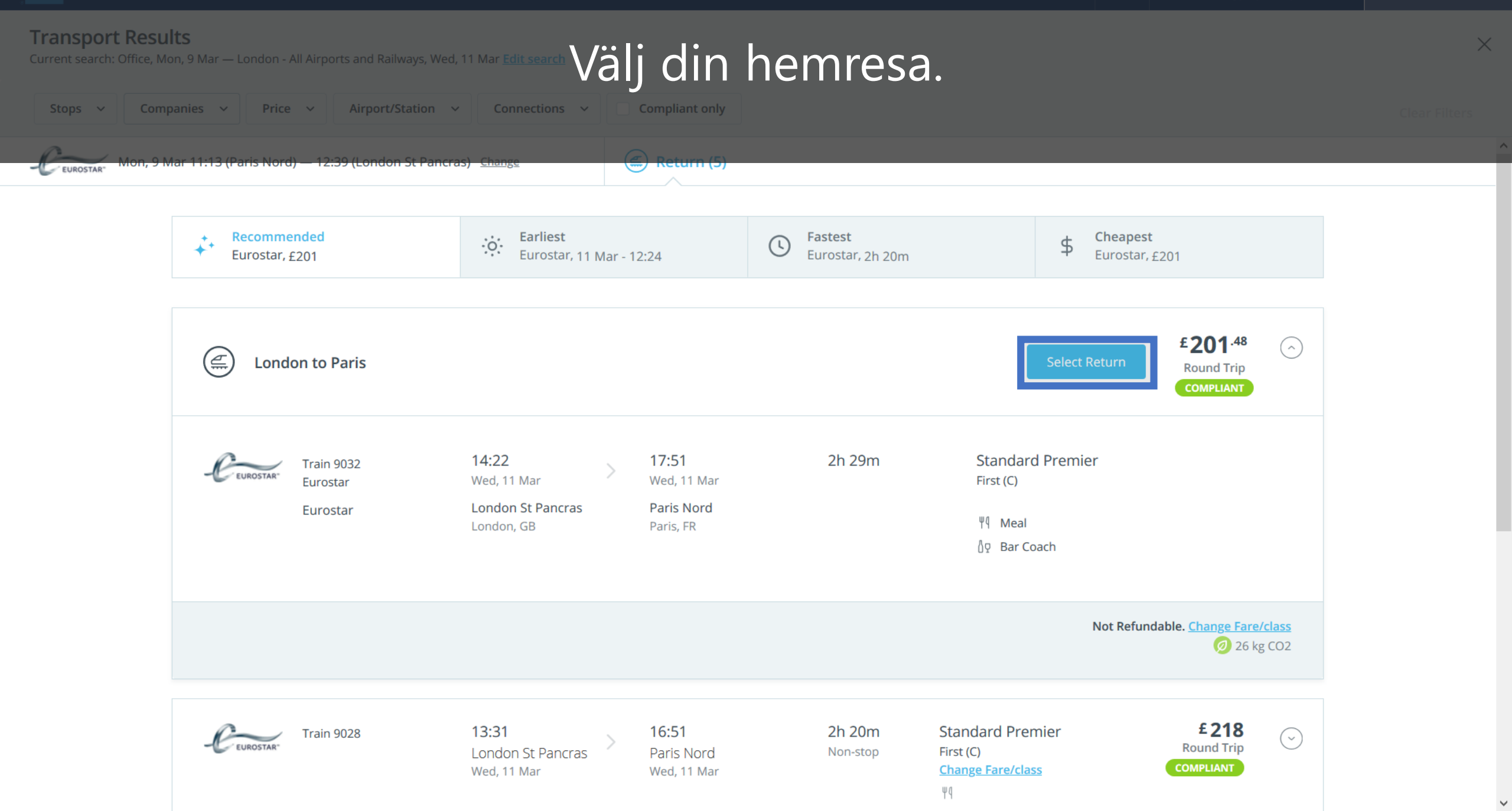

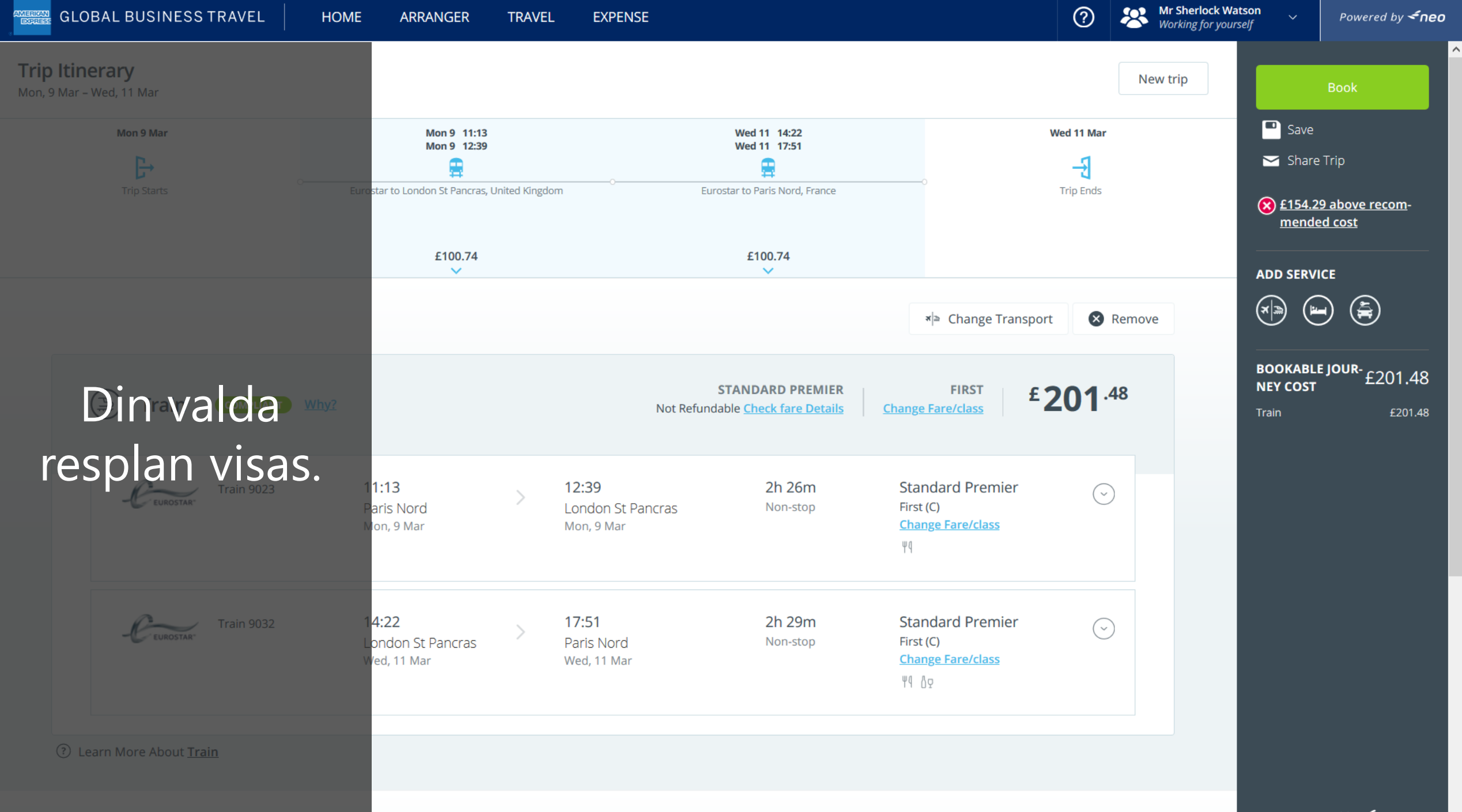

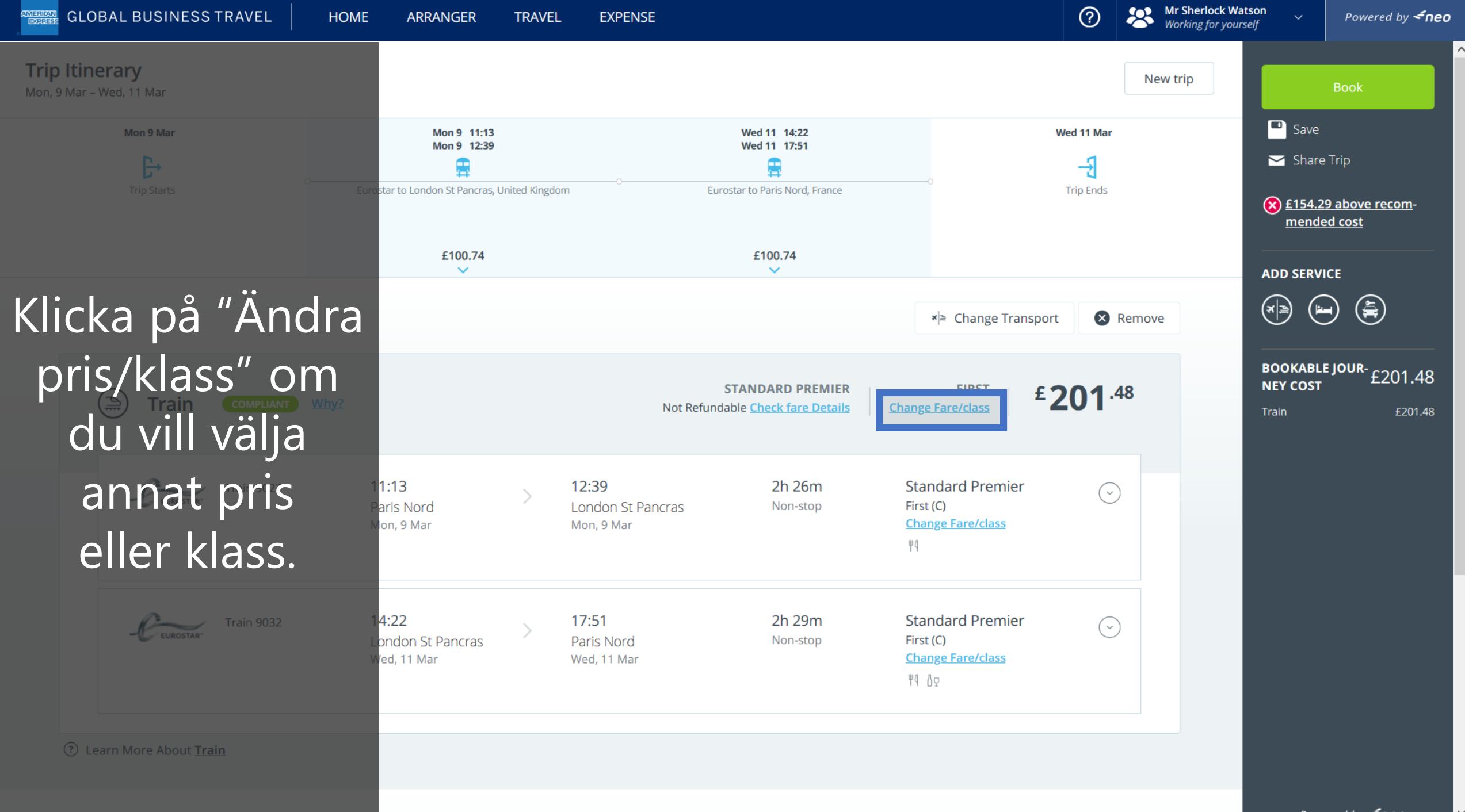

Powered by **<́neo** 

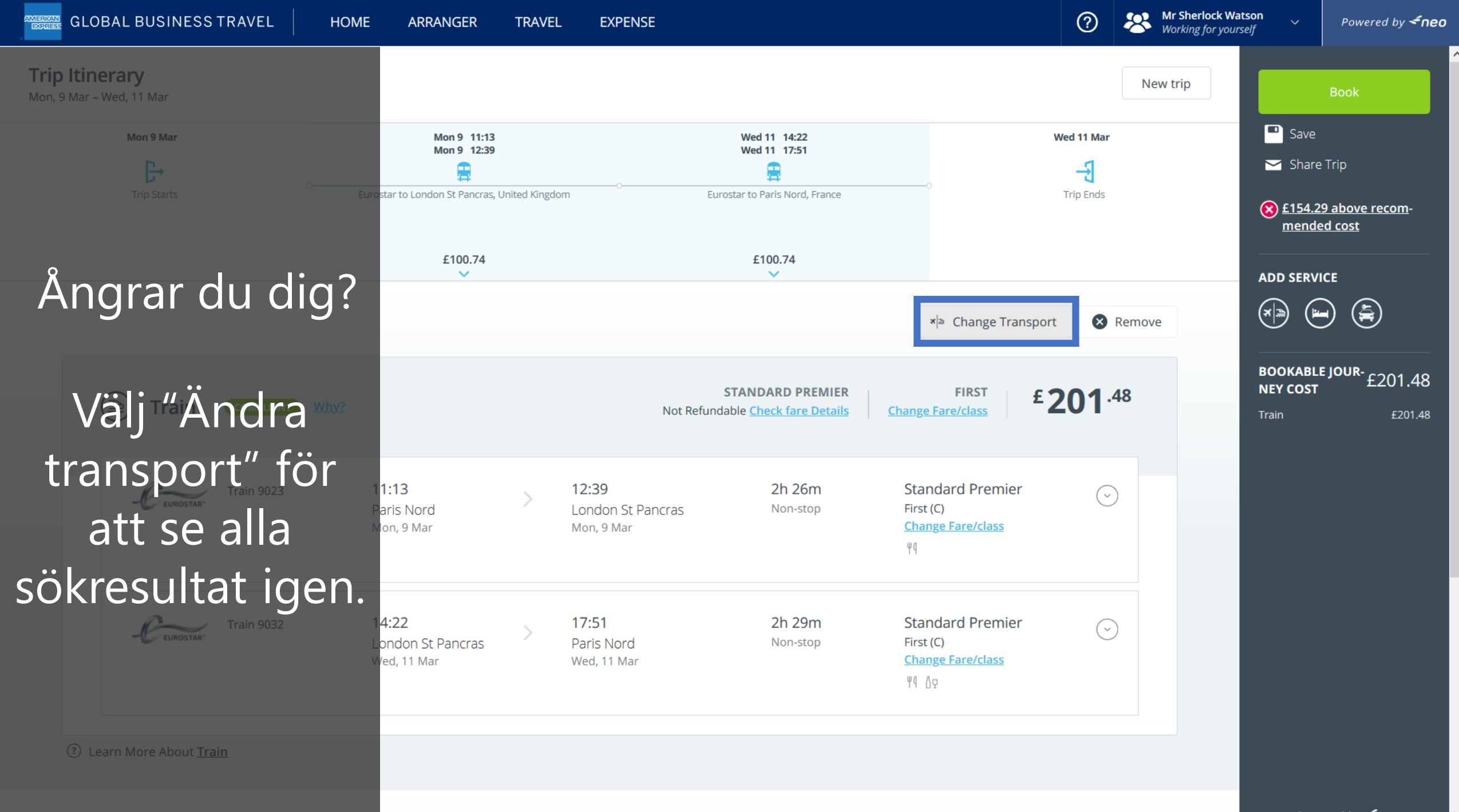

Powered by **<neo** 

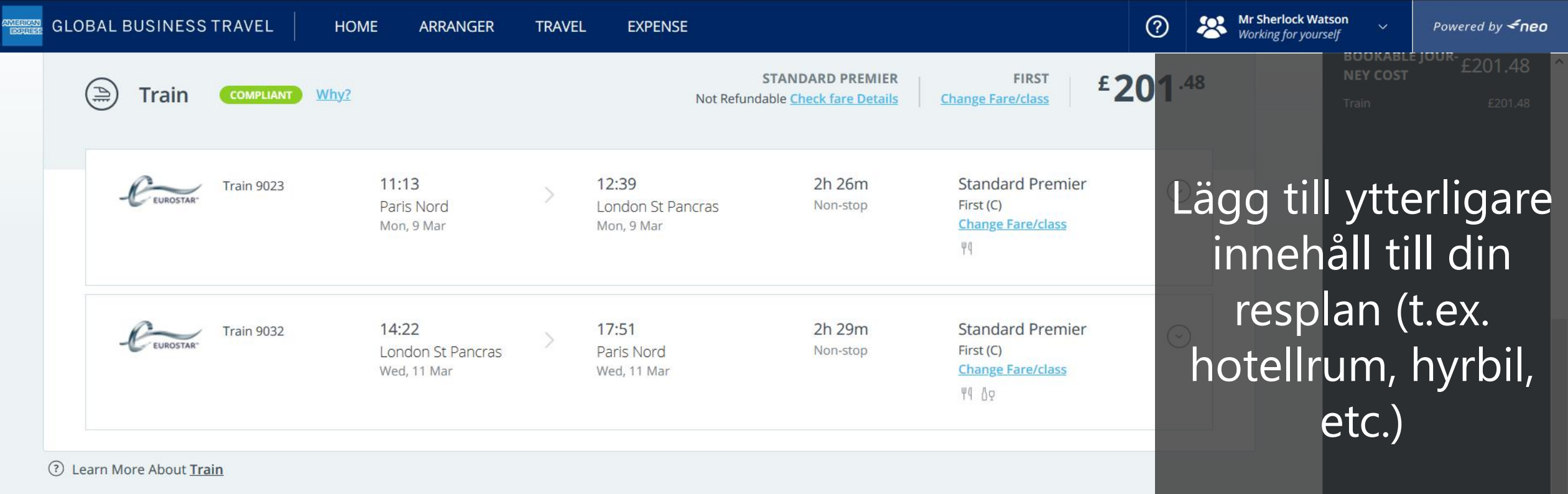

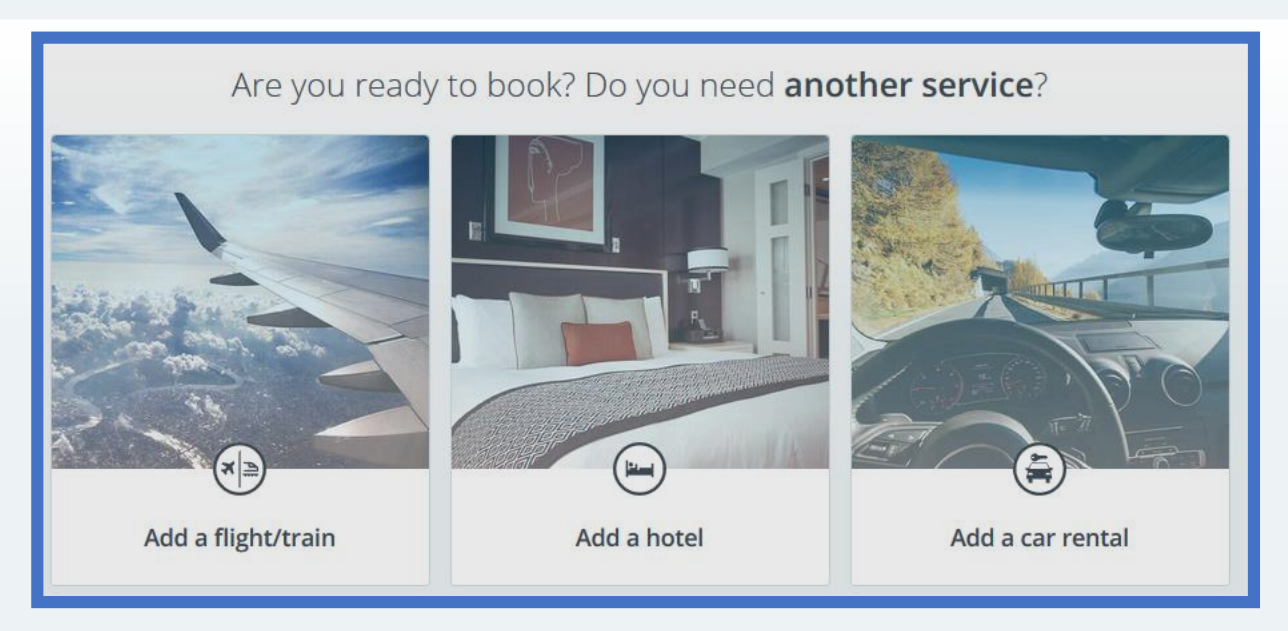

Välj det du önskar lägga till genom att klicka på någon av bilderna längst ned.

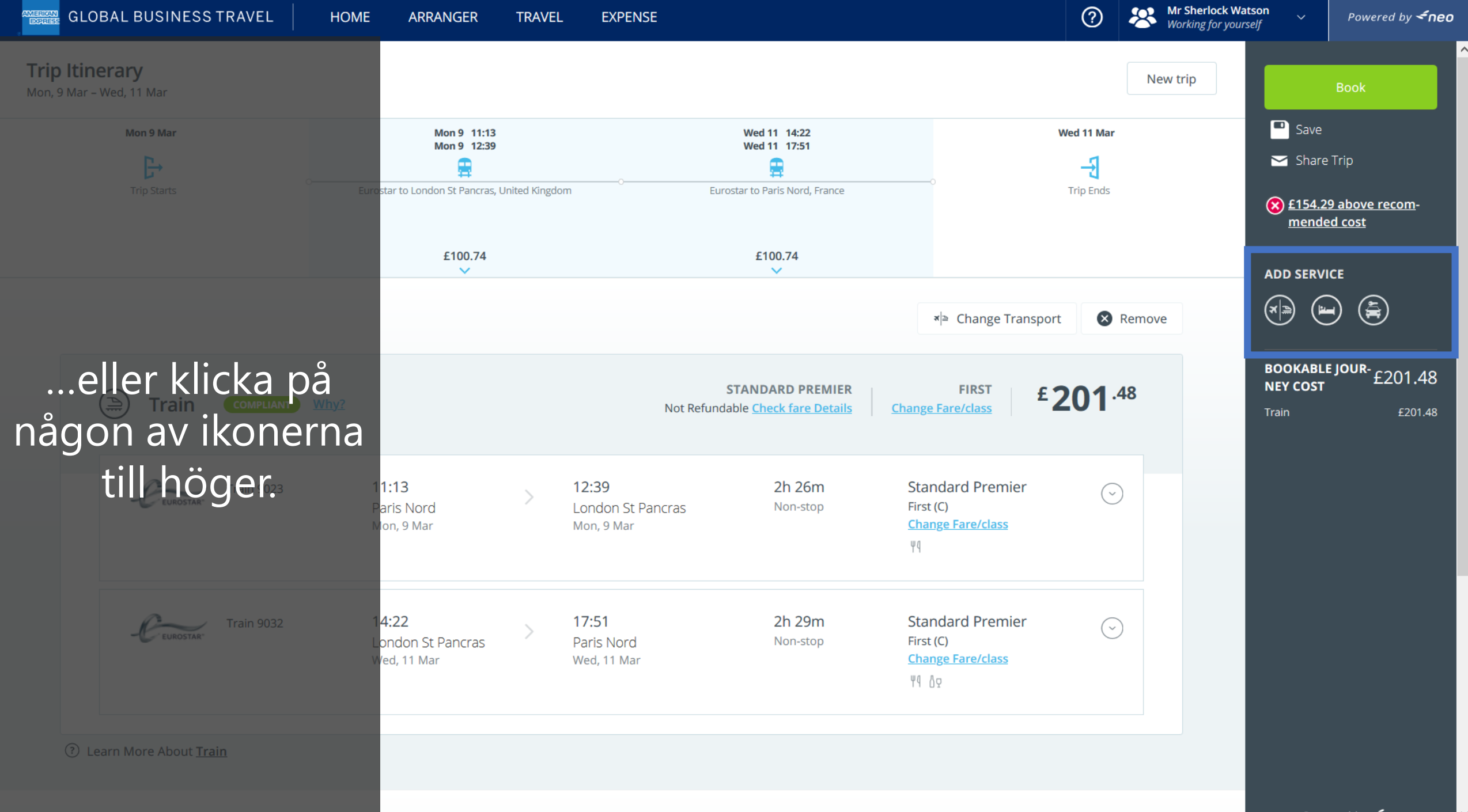

Powered by **< neo** 

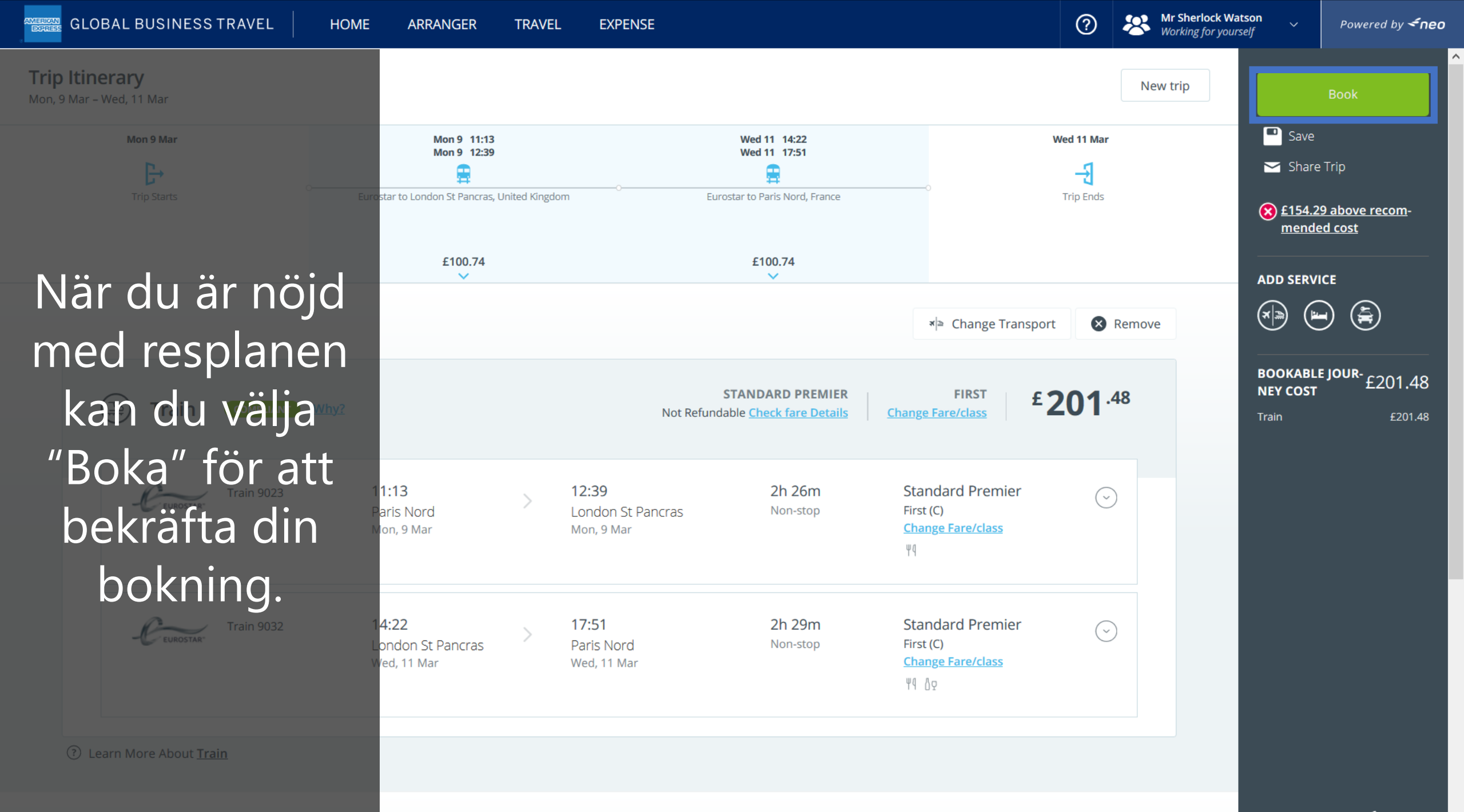

# DON'T do business without it "

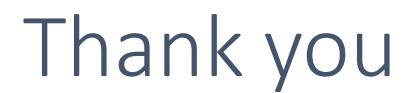

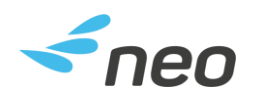

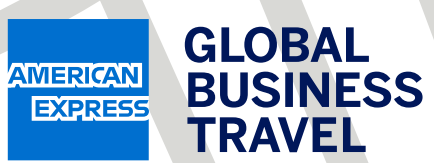